# OneNote 2016 Tips & Tricks

Shortcuts and timesavers for your favorite note-taking app

Applies to OneNote 2016 for Windows

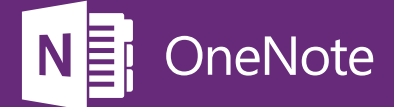

# 1. Get to your notes fast

Got a ton of apps open, but want to start up OneNote fast? Here's how.

| 1 Press these keys:                                           |
|---------------------------------------------------------------|
| <b>+ R</b>                                                    |
|                                                               |
| 2 Type onenote and then press the Enter key.                  |
| I Run X                                                       |
| Type the name of a program, folder, document, or Internet     |
| resource, and Windows will open it for you.                   |
|                                                               |
| OK Cancel <u>B</u> rowse                                      |
|                                                               |
|                                                               |
| 3 When OneNote starts, press these keys to create a new page: |
|                                                               |
| Ctrl  +  N                                                    |
|                                                               |
|                                                               |
| 4 Click anywhere on the page to start typing notes.           |
| My Notebook - Quick Notes +                                   |
| Mooting Notos                                                 |
|                                                               |
| Agenda                                                        |
|                                                               |

#### 2. Add a design when creating new pages

Page templates let you create new pages with decorative backgrounds or useful starter content.

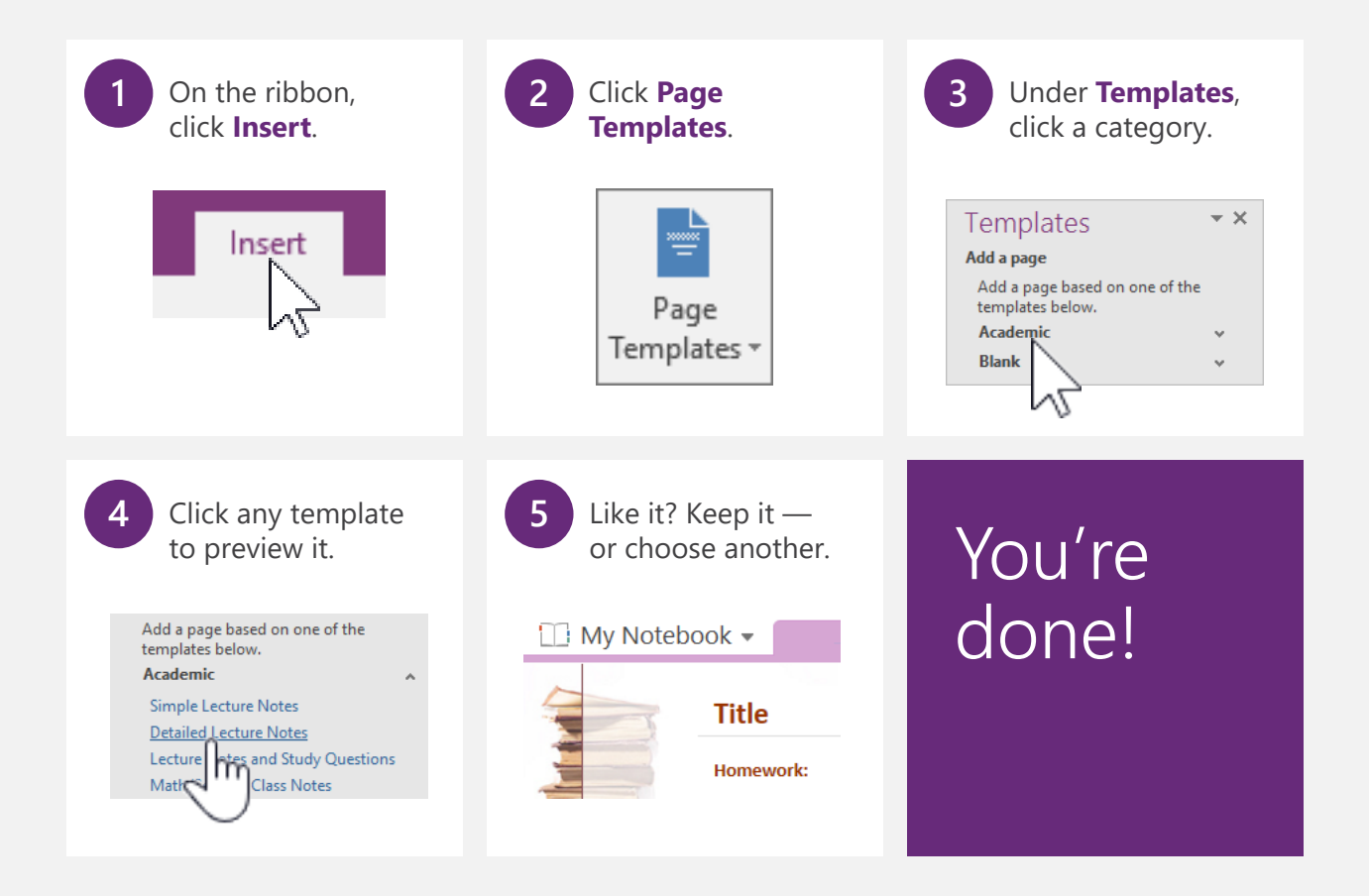

### 3. Add guides for handwriting and drawing

Writing or drawing notes on a tablet? Stay on point by adding rule lines or grids.

| 1 On the ribbon, click <b>View</b> .                                 | 2 Click Rule Lines.   | 3 On the menu, click any style. |
|----------------------------------------------------------------------|-----------------------|---------------------------------|
| View                                                                 | Rule<br>Lines *       | Rule Lines Orid Lines           |
| 4 Like it? Keep it — or choo<br>My Notebook •<br>First Aid<br>Safety | Quick Notes +<br>Team | You're<br>done!                 |

**NOTE** Want all new pages to include rule lines? Click **Always Create Pages with Rule Lines** on the **Rule Lines** menu to apply your last used style each time.

# 4. Indent and outdent with shortcut keys

Save a few seconds. Instead of grabbing the mouse, indent or outdent text with your keyboard.

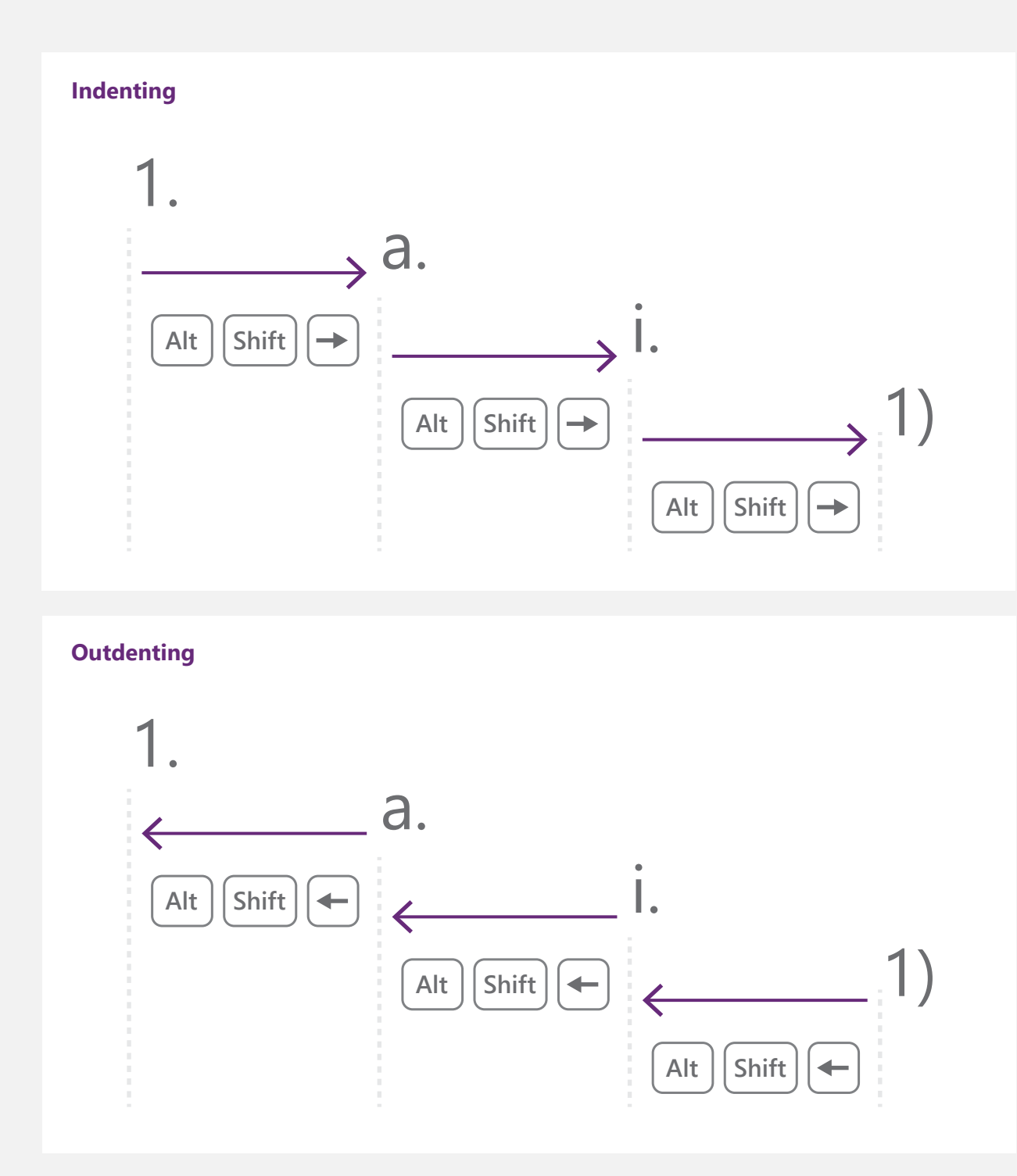

# 5. Rearrange your thoughts and ideas

Easily change your mind about the order of things by moving selected text up or down.

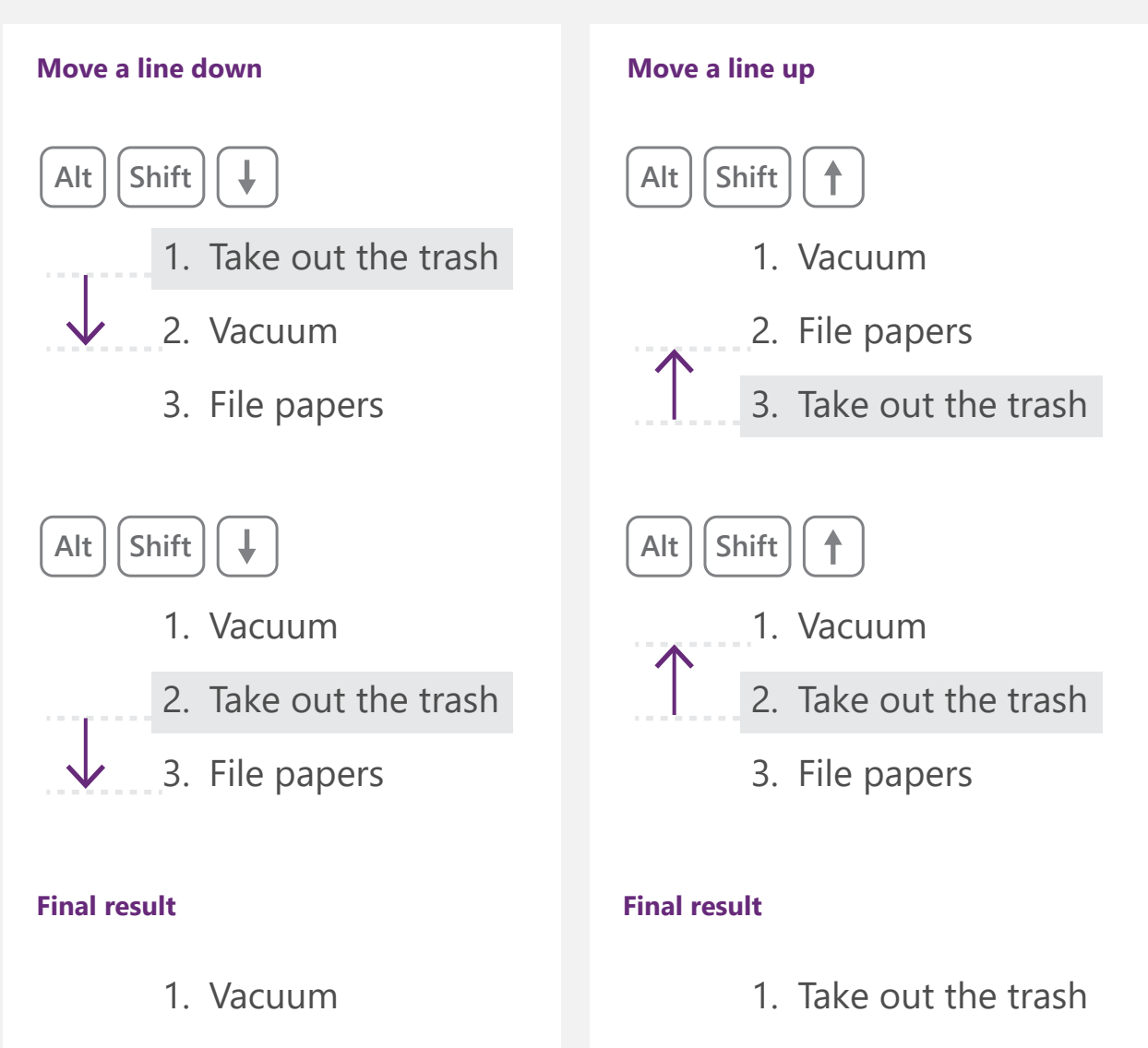

- 2. File papers
- 3. Take out the trash

Vacuum
 File papers

#### 6. Tag important notes for easy follow-up

Classify and prioritize important notes with tags that you can later search for.

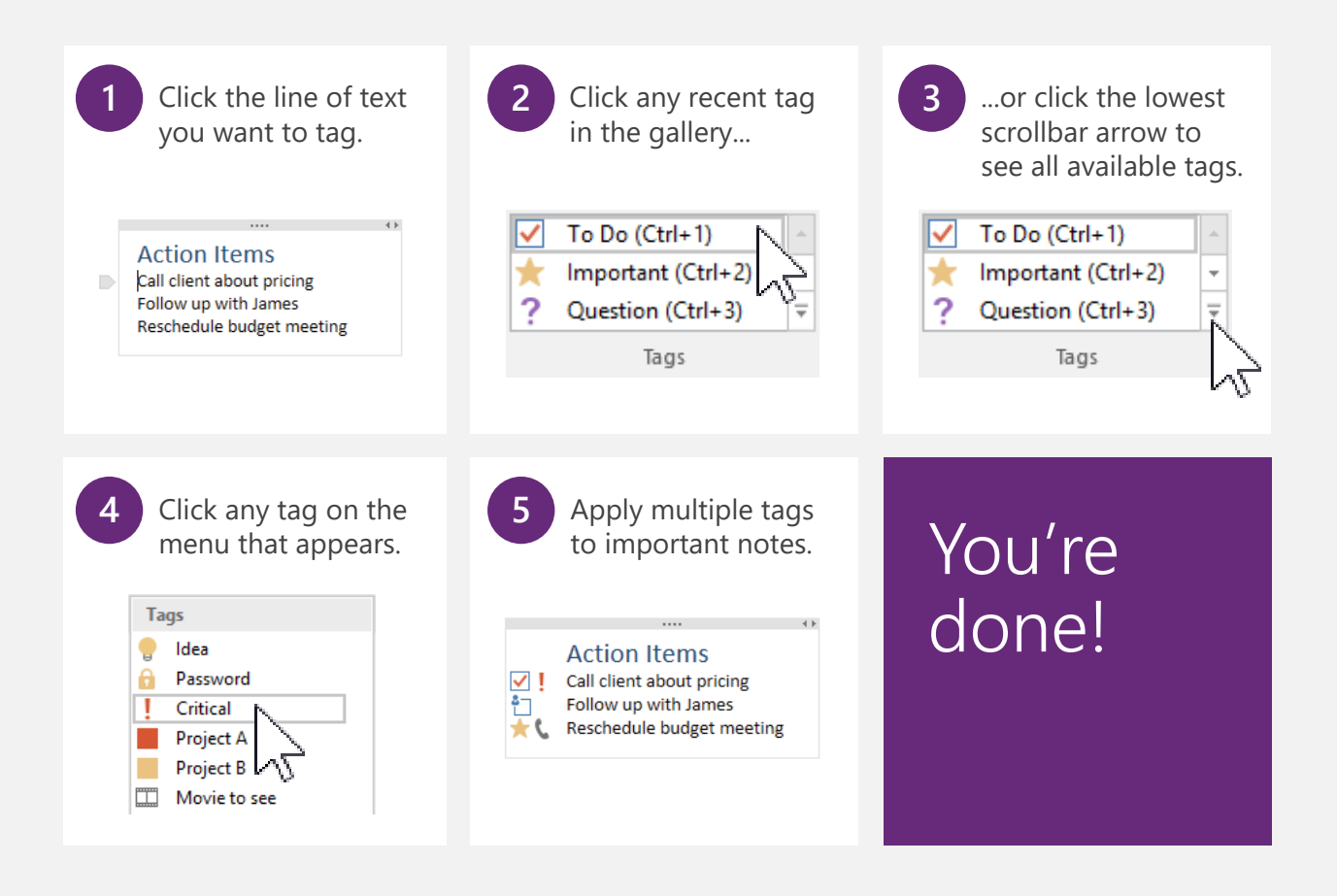

# 7. Take action on tagged notes

Create a summary of your tags to quickly find and follow up on important notes.

| So, you have a bunch of notes that you've tagged—great!                                                                                                    | 2 On the ribbon, click the <b>Home</b> tab.                                                                                                    |
|----------------------------------------------------------------------------------------------------|----------------------------------------------------------------------------------------------------|
| <ul> <li>Do laundry</li> <li>Organize closets</li> <li>Call Roger back</li> <li>Ask Amy about Friday night</li> <li>Ask Jackie for party ideas</li> <li>Do taxes</li> <li>Mail party invitations</li> </ul> | Home                                                                                                    |
|                                                                                                    |                                                                                                    |
| 3 Click the <b>Find Tags</b> button.                                                                                                    | 4 In the <b>Tags Summary</b> pane, click any tagged note to go to its page.                                                                                                    |
| Find<br>Tags                                                                                                    | Tags Summary         Search completed         Critical       •         !       Call Roger back         !       Do taxes         Question       •         ?       Ask Amy about Friday night         ?       Ask Jackie for party ideas         To Do       •         Mail party invitations       •         Organize closets       • |

### 8. Skip the calculator and do math in any note

Believe it or not, OneNote can perform simple math within typed notes. Try it and see.

| 1 | In your notes, type any simple math equation.                                                     |
|---|---------------------------------------------------------------------------------------------------|
|   | <ul> <li>Sales from all national divisions<br/>totaled 23446+47229+11803</li> </ul>               |
|   | Type an equal sign (-) and then proce the <b>Crescher</b> key.                                    |
| 2 | Type an equal sign (=) and then press the <b>Spacebar</b> key.                                    |
|   | <ul> <li>Sales from all national divisions<br/>totaled 23446+47229+11803=</li> </ul>              |
|   |                                                                                                   |
| 3 | OneNote inserts the calculated total into the text.                                               |
|   | <ul> <li>Sales from all national divisions<br/>totaled 23446+47229+11803=82478</li> </ul>         |
|   |                                                                                                   |
| 4 | Delete the original equation and then format the text in any way you want.                        |
|   | <ul> <li>Sales from all national divisions<br/>totaled <u>\$82,478.00</u> this quarter</li> </ul> |

# 9. Take screen clippings and instantly file them

Use this easy shortcut to create screen clippings and tell OneNote where you want to file them.

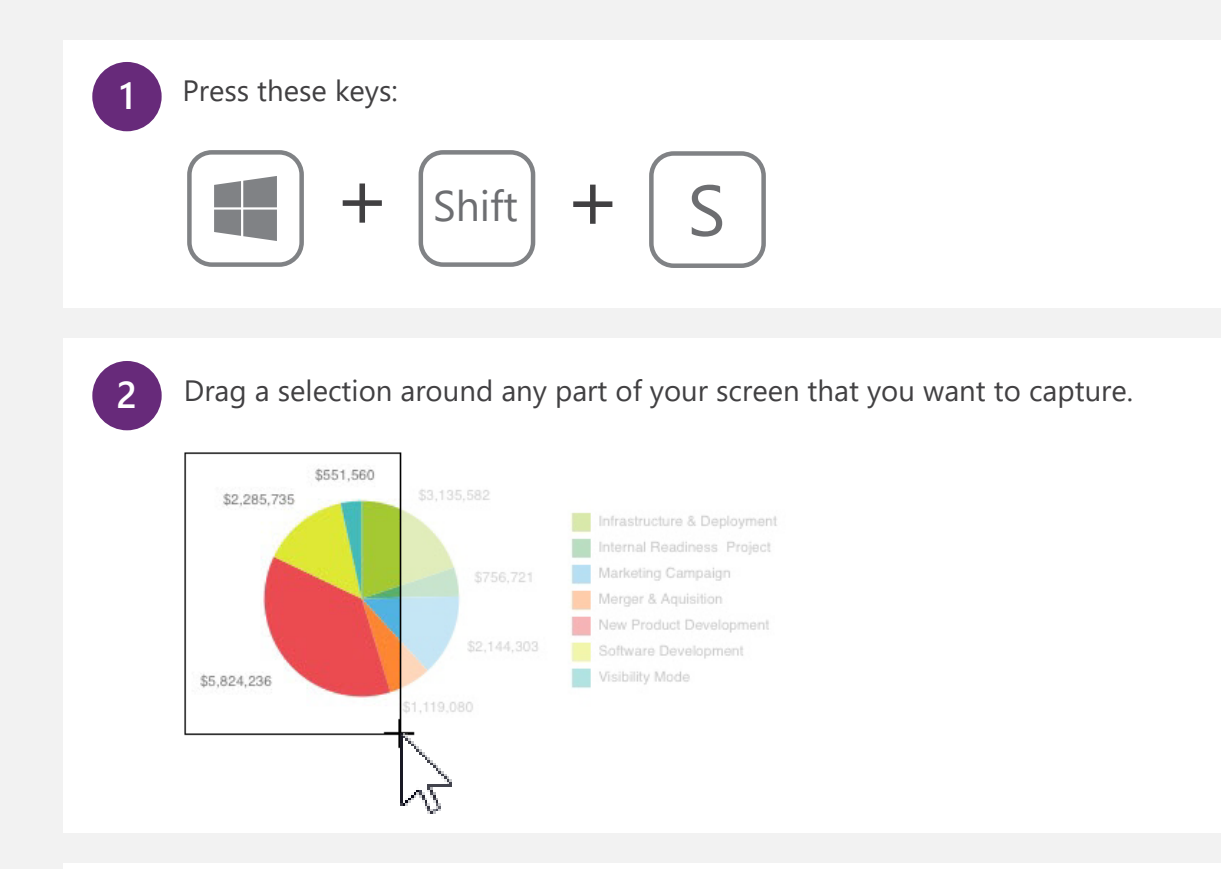

3

Select where to save the image and then click **Send to Selected Location**.

| Select Location in OneNote                        | ×                         |
|---------------------------------------------------|---------------------------|
| Pick a section where to put the copied screen     | clipping:                 |
| 1                                                 | ٩                         |
|                                                   |                           |
| Recent picks                                      |                           |
| <ul> <li>Quick Notes (current section)</li> </ul> | (My Notebook)             |
| To Do List (current page)                         | (My Notebook>Quick Notes) |
| All Notebooks                                     |                           |
| 🗷 📃 My Notebook                                   |                           |
|                                                   |                           |
| Don't ask me again and always do the following:   |                           |
| Send to Selected Location Copy to C               | Clipboard Cancel          |
|                                                   |                           |

# 10. Don't feel like typing? Record audio!

Let OneNote capture every word with audio recordings that are saved to your notebook.

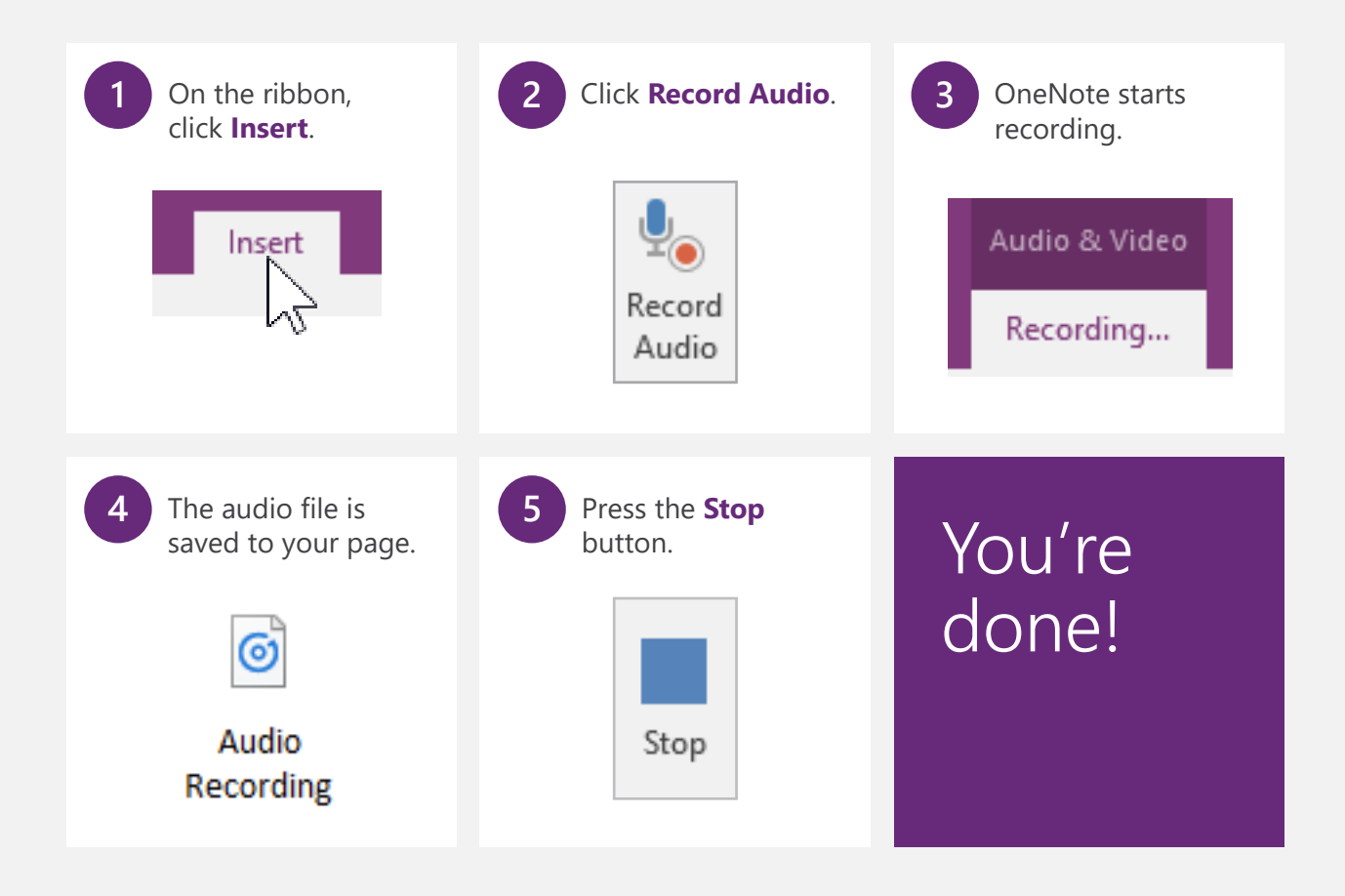

### 11. Search audio notes just like normal text

With Audio Search enabled, OneNote can find keywords or phrases in your audio recordings.

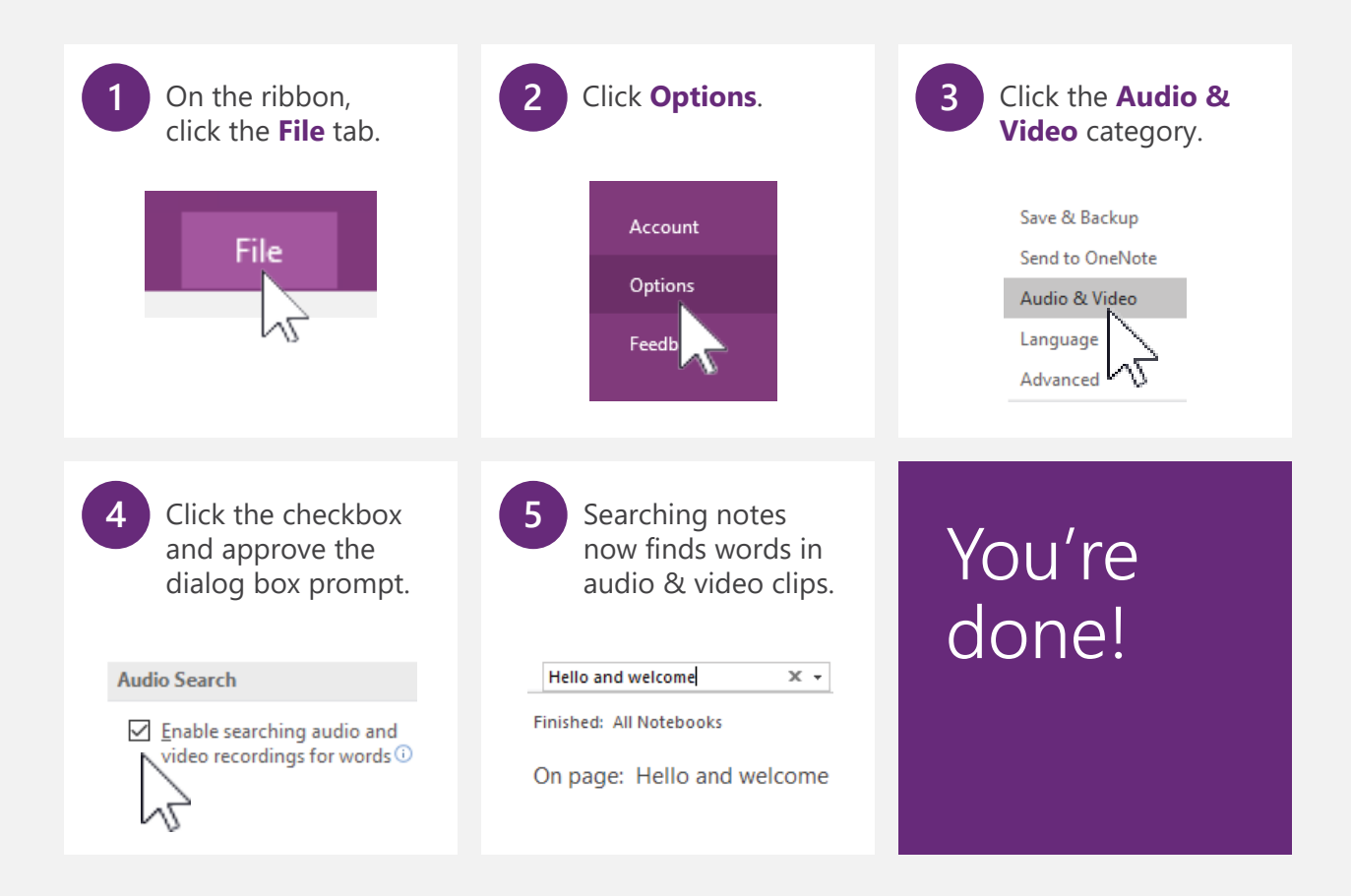

#### 12. Add a table of contents to a notebook

Sharing a notebook? Make it easy for others to navigate with links to its pages and sections.

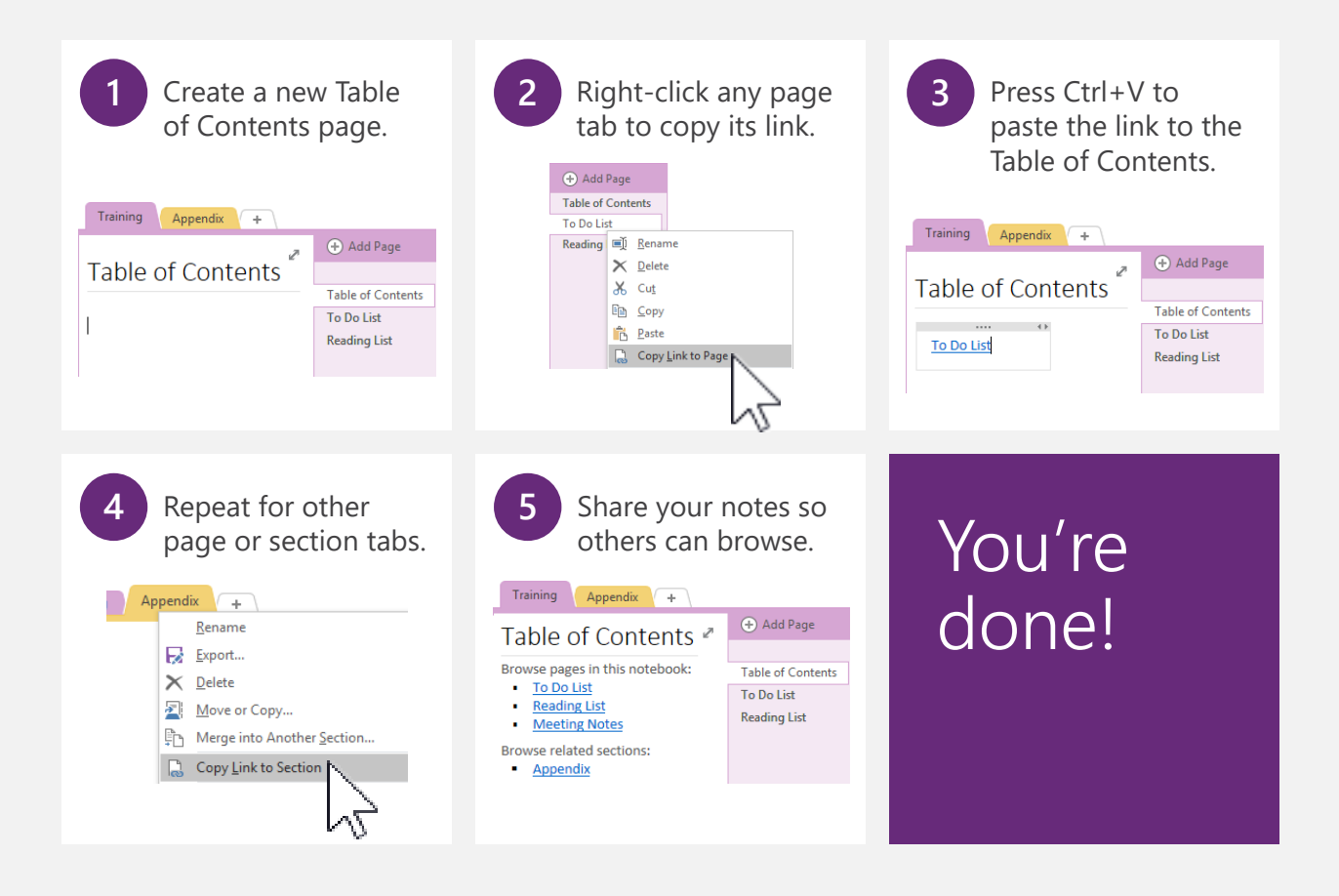

#### 13. Build a wiki with easy links

Create automatic cross-reference links to any page by typing its title inside double brackets.

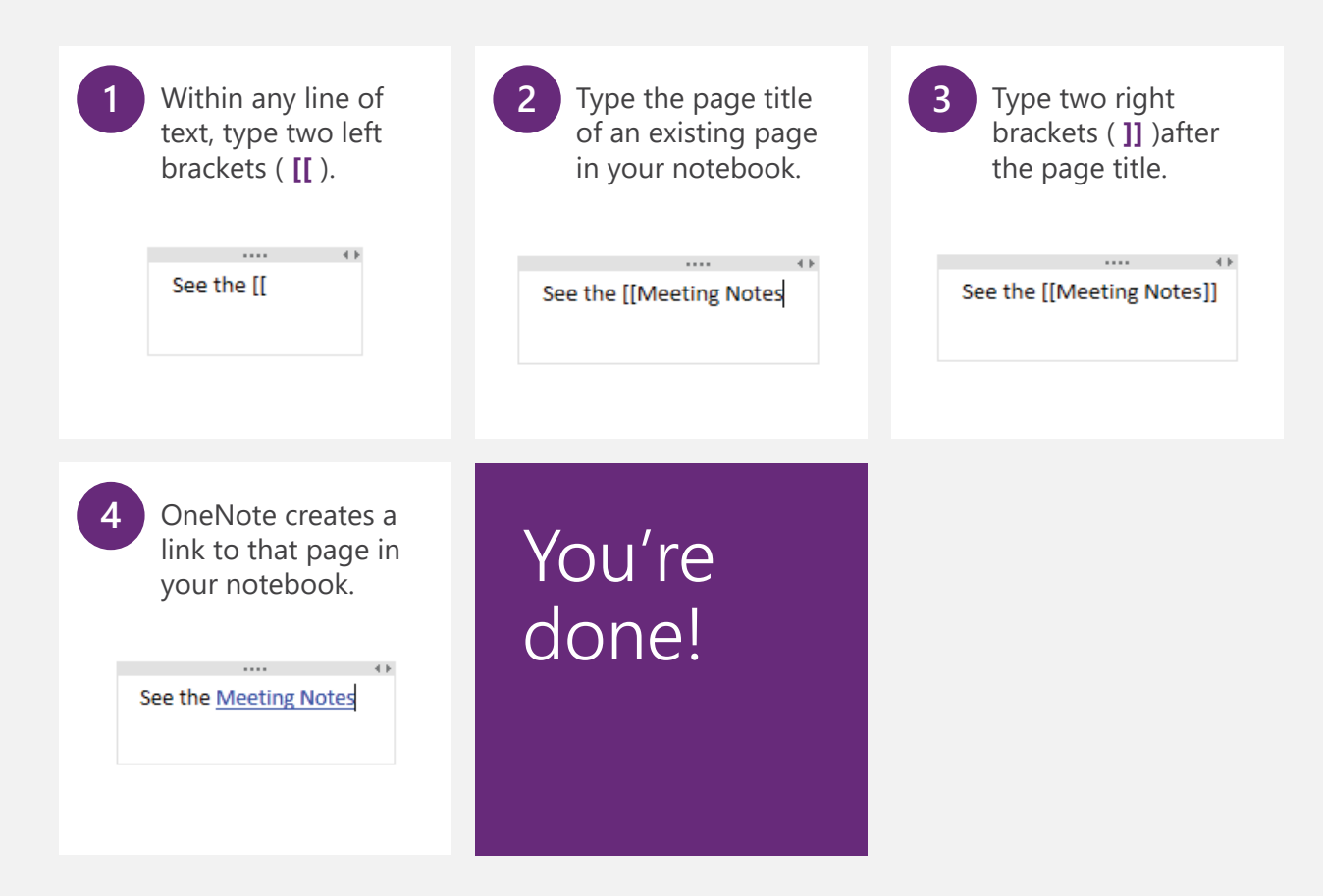

**NOTE** If you type a title for a page that doesn't exist, OneNote creates a new, blank page that the link will point to. The link underline will appear dotted until you add notes to that new page.

# 14. Swap the page list from right to left

Prefer to see your page list on the left side of the screen instead of the right? Here's how.

| 1 On the ribbon, click the <b>File</b> tab.                                                                                                    | 2 Click Options.                                                                        |
|----------------------------------------------------------------------------------------------------|-----------------------------------------------------------------------------------------|
| File                                                                                                    | Account<br>Options<br>Feedb                                                             |
|                                                                                                    |                                                                                         |
| 3 Click the <b>Display</b> category.                                                                                                    | 4 Click the <b>Page tabs appear on the left</b> checkbox.                               |
| OneNote Options                                                                                                    | D' Luc                                                                                  |
|                                                                                                    | Display                                                                                 |
| General                                                                                                    | Create all new pages with rule lines                                                    |
| Display<br>Proofing                                                                                                    | Dock new Quick Note windows to the side of the desktop     Page tabs appear on the left |
|                                                                                                    |                                                                                         |
| <b>5</b> Click <b>OK</b> , and the page list will now appe                                                                                                    | ear on the left side of the OneNote window.                                             |
| Image: Second second secon | Review View<br>- 注 - 注 型 ♦ Heading 1 +<br>- ▲ - ≡ - × Heading 2 =                       |

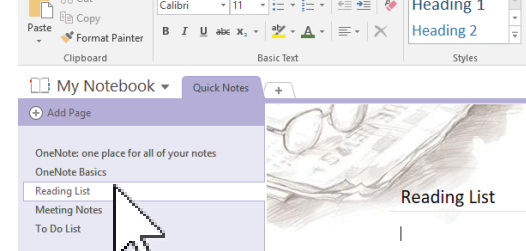

#### 15. Keep your notebook structure visible

Too many section tabs on your screen? Pin and expand the Notebooks list for easy navigation.

| 1 | Click the arrow after the notebook name.                                      |
|---|-------------------------------------------------------------------------------|
|   | My Notebook  Add Notebook  My Notebook                                        |
|   |                                                                               |
| 2 | Click the pin icon in the upper right corner of the menu that appears.        |
|   | ∴ My Notebook ▼ Quick Notes +                                                 |
|   |                                                                               |
|   |                                                                               |
|   |                                                                               |
| 3 | Click the arrow next to the notebook that you want to expand.                 |
|   | Notebooks *                                                                   |
|   | My Notebook                                                                   |
|   | 5                                                                             |
|   |                                                                               |
| 4 | Now you can see and easily navigate between all notebooks and their sections. |
|   | Notebooks <b>*</b>                                                            |
|   | My Notebook                                                                   |
|   | — Querk Notes — Research — Follow-up                                          |
|   |                                                                               |

#### 16. Put a digital sticky note on your screen

Need to jot something down quickly? Create easy Quick Notes with the press of two keys.

| 1 | Press these keys:                                                   |
|---|---------------------------------------------------------------------|
|   | + N                                                                 |
|   |                                                                     |
| 2 | Start typing your note.                                             |
|   | ···· ×                                                              |
|   |                                                                     |
|   | Call Amy back.                                                      |
|   |                                                                     |
|   |                                                                     |
| 3 | Press the keyboard shortcut again to create additional Quick Notes. |
|   |                                                                     |
|   |                                                                     |
|   | e l                                                                 |
|   | Call Jim back too.                                                  |
|   |                                                                     |
|   |                                                                     |
|   |                                                                     |

**NOTE** Click the *i*con in the corner of any Quick Note to expand it to a full OneNote window. Quick Notes are automatically saved to your notebook as soon as they are created so you never lose them.

# Thanks for reading!

Did this eBook help you? We'd love to know what you think.

Leave us feedback and get other free eBooks at http://aka.ms/onenotetips-ebook

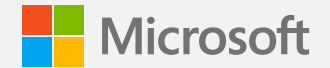

© 2016 Microsoft Corporation. All rights reserved.

This document is provided "as is." Information and views expressed in this document, including URLs and other Internet Web site references, may change without notice.

Some examples depicted herein are provided for illustration only and are fictitious. No real association or connection is intended or should be inferred.

This document does not provide you with any legal rights to any intellectual property in any Microsoft product. You may copy and use this document for your internal reference purposes.

This eBook may be available in English only. Clicking embedded links may redirect you to Web sites whose content is in English.

Microsoft, OneNote, and Windows are trademarks of Microsoft Corporation. All other trademarks are the property of their respective owners.